## Установка корневого сертификата Российского Национального Удостоверяющего Центра на компьютер под операционной системой Windows 10/11

Сертификаты безопасности предназначены для аутентификации сайтов в интернете при установлении защищенного соединения к ним, а также для безопасной работы мобильных приложений на смартфонах. Они обеспечивают передачу данных в зашифрованном виде, подтверждают подлинность сайтов, защищают онлайн-транзакции.

В ближайшее время сертификаты, выпущенные международными компаниями (Удостоверяющими Центрами - УЦ), будут заменяться на сертификаты, выпущенные Российским Национальным УЦ (МинЦифра). Для обеспечения возможности работы зарубежных браузеров (Google Chrome/Chromium, Mozilla FireFox, Opera, Edge) и смартфонов (операционные системы Android и iOS) с ресурсами, защищёнными с помощью российских сертификатов, <u>необходима загрузка и установка корневого сертификата</u> **Российского Национального УЦ** на компьютеры и устройства.

В случае использования российских браузеров Яндекс.Браузер или Atom описываемая ниже загрузка и установка не обязательны (поддержка корневого сертификата Российского Национального УЦ в них встроена).

- 1. Перейти на сайт по ссылке <u>https://www.gosuslugi.ru/tls</u>
- 2. На открывшейся странице выбрать раздел «Корневой сертификат удостоверяющего центра» и нажать на кнопку «Скачать сертификат»:

| <b>≡ госуслуги</b> | Климовск г                                                                                                    | Помощь Q                                                 | Войти Регистрация |
|--------------------|----------------------------------------------------------------------------------------------------|----------------------------------------------------------|-------------------|
|                    | Получите электронный<br>сертификат безопасности<br>Он заменит иностранный сертификат безопасности в случае его<br>отзыва или окончания срока действия. Минцифры предоставит<br>бесплатный отечественный аналог. Услуга предоставляется<br>юридическим лицам – владельцам сайтов по запросу в течение 5<br>рабочих дней                                                                                |                                                          |                   |
|                    | Сертификат безопасности предназначен для аутентификации сайта в интернет<br>защищенного соединения. Помогает передавать данные в зашифрованном ви<br>подлинность сайта и его принадлежность владельцу, защищает онлайн<br>Получить сертификат<br>Спифок доменов, в отношении которых выпущены сертификаты безо<br>Скачать CSV-файл<br>Корневой сертификат удостоверяющего центра<br>Качать сертификат | те при установлении<br>иде, подтверждать<br>н-транзакции |                   |

3. После загрузки необходимо открыть загруженный файл «RootCa\_SSL\_RSA.zip»:

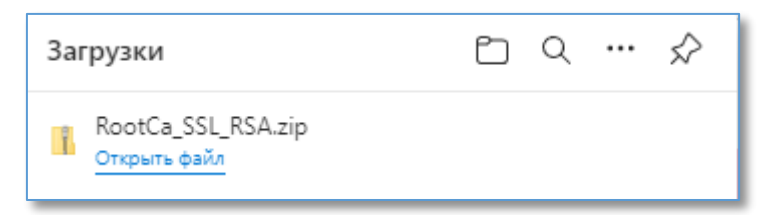

4. В появившемся окне необходимо выбрать файл со значком подписи:

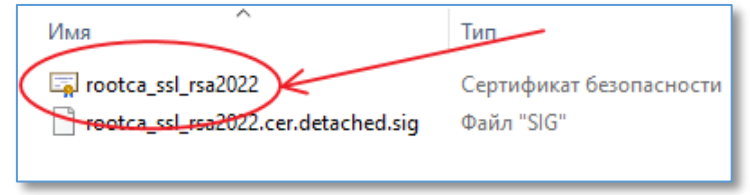

5. Согласиться с предложением на открытие файла нажав на кнопку «Открыть»:

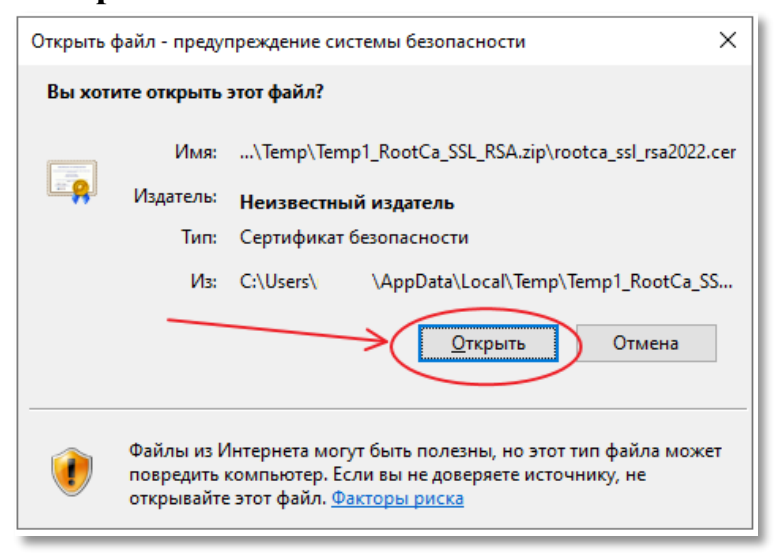

6. Откроется окно, позволяющее установить сертификат. Выберите в этом окне кнопку «Установить сертификат...»:

| 🖬 Сертификат 🛛 🗙                            | $\langle  $ |
|---------------------------------------------|-------------|
| Общие Состав Путь сертификации              |             |
| Сведения о сертификате                      |             |
| Этот сертификат предназначается для:        |             |
| Все политики выдачи Все политики применения |             |
|                                             |             |
|                                             |             |
|                                             |             |
| Кому выдан: Russian Trusted Root CA         |             |
| Кем выдан: Russian Trusted Root CA          |             |
| Действителен с 02.03.2022 по 23.02.2032     |             |
|                                             |             |
| k                                           |             |
| Установить сертификат Заявление поставщика  |             |
|                                             |             |
|                                             |             |
| ОК                                          |             |

7. В окне «Мастер импорта сертификатов» убедитесь, что выбран пункт «Текущий пользователь» и нажмите кнопку «Далее»:

| 🗧 😺 Мастер импорта сертификатов                                                                                                    | × |
|----------------------------------------------------------------------------------------------------|---|
| Мастер импорта сертификатов                                                                                                    |   |
| Этот настер помогает копировать сертификаты, списки доверия и списки отзыва<br>сертификатов с локального диска в хранилище сертификатов.                                                                                                    |   |
| Сертификат, выданный центром сертификации, является подтверждением вашей<br>личности и содержит информацию, необходимую для защиты данных или<br>установления защищенных сетевых подключений. Хранилище сертификатов —<br>это область системы, предназначенная для хранения сертификатов. |   |
| Расположение хранилища                                                                                                    |   |
| Для продолжения нажните кнопку "Далее".                                                                                                    |   |
|                                                                                                    |   |
| Далее Отмен                                                                                                    | a |

8. Выберите пункт «Поместить все сертификаты в следующее хранилище» и нажмите «Обзор...»

| Хранилище сертификатов                                                                                                    |
|----------------------------------------------------------------------------------------------------|
| Хранилища сертификатов - это системные области, в которых<br>хранятся сертификаты.                                                                             |
| Windows автоматически выберет хранилище, или вы можете указать расположение сертификата вручную.<br>Автоматически выбрать хранилище на основе типа сертификата |
| Опроветить все сертификаты в следующее хранилище Хранилище сертификатов: Обзор                                                                                 |
|                                                                                                    |

9. В окне «Выбор хранилища сертификата» выберите пункт «Доверенные корневые центы сертификации» и нажмите «ОК»

| Выбор х                                                                                                    | ранилища сертифик                           | сата             | ×        |
|----------------------------------------------------------------------------------------------------|---------------------------------------------|------------------|----------|
| Выберит<br>хотите и                                                                                        | е <u>х</u> ранилище сертифи<br>спользовать. | катов, которое в | зы       |
| · ····                                                                                                    | Личное                                      |                  | ^        |
|                                                                                                    | Доверенные корневы                          | е центры сертис  |          |
| Доверенные корневые центры сертиф<br>Доверительные отношения в предпри<br>Промежуточные центры сертификаци |                                             |                  |          |
|                                                                                                    | Промежуточные цент                          | ры сертификаци   |          |
|                                                                                                    | Доверенные издател                          | и                | <b>v</b> |
| <                                                                                                    | Септификаты к кото                          | оым нет доверик  |          |
| Оказ                                                                                                    | ать физические хран                         | илища            |          |
|                                                                                                    | ОК                                          | Отмена           |          |

10.Убедитесь, что выбран пункт «Поместить все сертификаты в следующее хранилище» и Хранилище сертификатов указано «Доверенные корневые центры сертификации» и нажмите кнопку «Далее»

| Хранилище сертификатов                                                                                                    |
|----------------------------------------------------------------------------------------------------|
| Хранилища сертификатов - это системные области, в которых<br>хранятся сертификаты.                                                                                                    |
| Windows автоматически выберет хранилище, или вы можете указать<br>расположение сертификата вручную.<br>○ <u>А</u> втоматически выбрать хранилище на основе типа сертификата<br>© <u>П</u> оместить все сертификаты в следующее хранилище<br>Хранилище сертификатов:<br>Доверенные корневые центры сертификации |
|                                                                                                    |
|                                                                                                    |
| Далее Отмена                                                                                                    |

11.Подтверждаем импорт сертификата нажав на кнопку «Готово»:

| одержимое Сертификат | Сертификат |
|----------------------|------------|
|                      |            |
|                      |            |
|                      |            |
|                      |            |
|                      |            |
|                      |            |
|                      |            |
|                      |            |

12. При появлении Предупреждения системы безопасности согласиться с установкой сертификата и нажать кнопку «Да»:

| Предупреждение системы безопасности     ×       Image: Comparison of the comparation of the the the comparation of the the the the the the the the the the                                                                                                    |         |                                                                                                    |   |
|----------------------------------------------------------------------------------------------------|---------|----------------------------------------------------------------------------------------------------|---|
| Урадат установлен сертификат от центра сертификации (ЦС), представляющий:       Russian Trusted Root CA       Windows не удается проверить, что сертификат действительно получен от "Russian Trusted Root CA".       Обратитесь к "Russian Trusted Root CA" для подтверждения происхождения сертификата. В ходе этого процесса вам пригодится следующее значение:       Отпечаток (sha1): 8FF915CC AB7BC16F 8C5C8099 D53E0E11 SB3AEC2F       Предупреждение:       Кли вы установите этот корневой сертификат, Windows будет автоматически доверять любому сертификату, выданному этим ЦС. Установка сертификата с неподтвержденным отпечатком представляет риск для безопасности. Если вы нажмете кнопку "Да", вы принимаете на себя этот риск.       Вы хотите установить этот сертификат? | Предупр | еждение системы безопасности                                                                                                    | × |
| Russian Trusted Root CA     Windows не удается проверить, что сертификат действительно получен от "Russian Trusted Root CA". Обратитесь к "Russian Trusted Root CA" для подтверждения происхождения сертификата. В ходе этого процесса вам пригодится следующее значение:     Orneчаток (sha1): 8FF915CC AB7BC16F 8C5C8099 D53E0E11 SB3AEC2F     Предупреждение:     Коли вы установите этот корневой сертификат, Windows будет автоматически доверять любому сертификат, Budanhomy этим ЦС. Установка сертификата с неподтвержденным отпечатком представляет риск для безопасности. Если вы нажмете кнопку "Да", вы принимаете на себя этот риск.     Вы хотите установить этот сертификат?                                                                                                 |         | Будет установлен сертификат от центра сертификации<br>(ЦС), представляющий:                                                                                                    |   |
| Windows не удается проверить, что сертификат действительно получен от "Russian Trusted Root CA".     Обратитесь к "Russian Trusted Root CA" для подтверждения происхождения сертификата. В ходе этого процесса вам пригодится следующее значение:     Отпечаток (sha1) : 8FF915CC AB7BC16F 8C5C8099 D53E0E11 SB3AEC2F     Предупреждение:     Если вы установите этот корневой сертификат, Windows 6удет автоматически доверять любому сертификату, выданному этим ЦС. Установка сертификата с неподтвержденным отпечатком представляет риск для безопасности. Если вы нажмете кнопку "Да", вы принимаете на себя этот риск.     Вы хотите установить этот сертификат?                                                                                                    |         | Russian Trusted Root CA                                                                                                    |   |
| Отпечаток (sha1) : 8FF915CC AB7BC16F 8C5C8099 D53E0E11<br>5B3AEC2F<br>Предупреждение:<br>Если вы установите этот корневой сертификат, Windows<br>будет автоматически доверять любому сертификату,<br>выданному этим ЦС. Установка сертификата с<br>неподтвержденным отпечатком представляет риск для<br>безопасности. Если вы нажмете кнопку "Да", вы<br>принимаете на себя этот риск.<br>Вы хотите установить этот сертификат?<br><u>Да</u> <u>Н</u> ет                                                                                                    |         | Windows не удается проверить, что сертификат<br>действительно получен от "Russian Trusted Root CA".<br>Обратитесь к "Russian Trusted Root CA" для подтверждения<br>происхождения сертификата. В ходе этого процесса вам<br>пригодится следующее значение:                                                        |   |
| Предупреждение:<br>Если вы установите этот корневой сертификат, Windows<br>будет автоматически доверять любому сертификату,<br>выданному этим ЦС. Установка сертификата с<br>неподтвержденным отпечатком представляет риск для<br>безопасности. Если вы нажмете кнопку "Да", вы<br>принимаете на себя этот риск.<br>Вы хотите установить этот сертификат?<br><u>Д</u> а <u>Н</u> ет                                                                                                    |         | Отпечаток (sha1): 8FF915CC AB7BC16F 8C5C8099 D53E0E11<br>5B3AEC2F                                                                                                    |   |
| Вы хотите установить этот сертификат?<br><u>Д</u> а <u>Н</u> ет                                                                                                    |         | Предупреждение:<br>Если вы установите этот корневой сертификат, Windows<br>будет автоматически доверять любому сертификату,<br>выданному этим ЦС. Установка сертификата с<br>неподтвержденным отпечатком представляет риск для<br>безопасности. Если вы нажмете кнопку "Да", вы<br>принимаете на себя этот риск. |   |
| <u>Д</u> а <u>Н</u> ет                                                                                                    |         | Вы хотите установить этот сертификат?                                                                                                    |   |
|                                                                                                    |         | <u>Д</u> а <u>Н</u> ет                                                                                                    |   |

13.В результате успешного импорта у Вас на экране появится подтверждающий диалог:

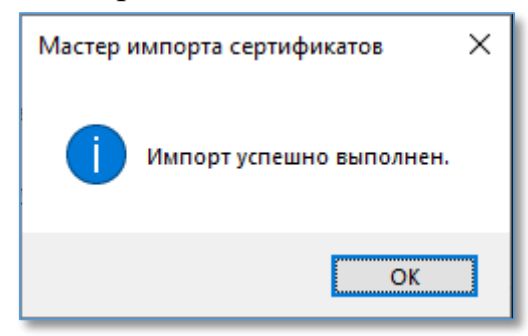

14.Загрузка Сертификата в хранилище сертификатов безопасности закончена.

## Проверка наличия корневого сертификата Российского Национального Удостоверяющего Центра, установленного на компьютер под операционной системой Windows 10/11

1. Запустите браузер MS Edge / Internet Explorer

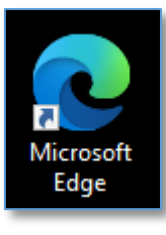

2. В правом верхнем углу открывшегося браузера нажмите на троеточие/значок с шестеренкой:

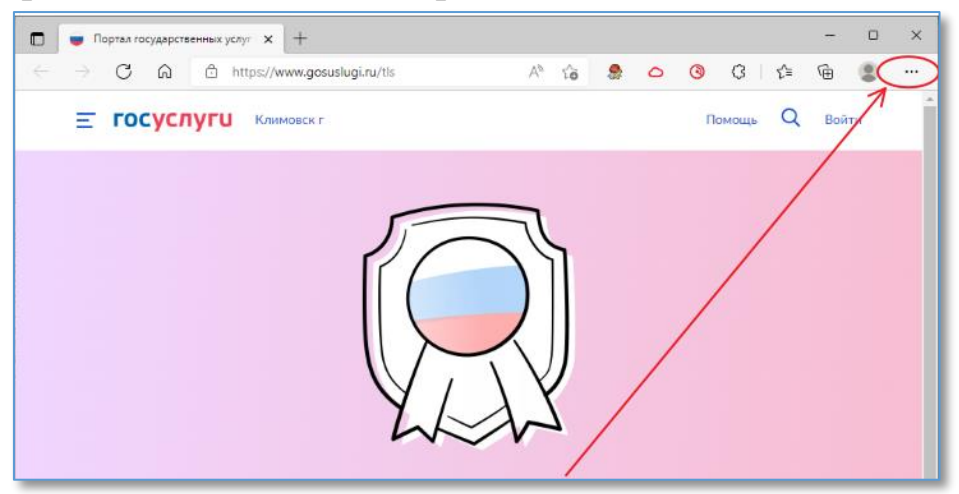

3. В открывшемся меню выберите пункт меню Настройки/Свойства браузера:

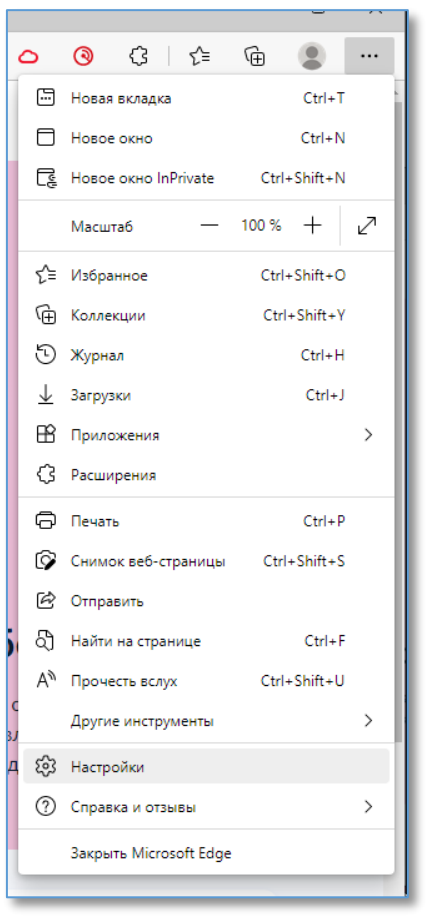

4. В появившемся меню «Параметры» встаньте на поле поиска и начните набирать слово «сертификат», либо перейдите на закладку Содержание и нажмите кнопку Сертификаты. В итоге справа появится раздел «Управление сертификатами». Нажмите на появившийся раздел:

| Параметры                               | Безопасность<br>Управление параметрами безопасности в Microsoft Edge                                                            |
|-----------------------------------------|----------------------------------------------------------------------------------------------------|
| 🕲 Профили                               | Управление сертификатами                                                                                                    |
| Конфиденциальность, поиск и<br>службы   | Управление сертификатами и настройками HTTPS/SSL                                                                                |
| <li>Внешний вид</li>                    | Фильтр SmartScreen в Microsoft Defender<br>Защитить устройство от вредоносных сайтов и загрузок с помощью фильтра Sma           |
| 🔄 Пуск, главная и новые вкладки         |                                                                                                    |
| Общий доступ, копирование и<br>остория. | Блокировка потенциально нежелательных приложений<br>Блокируется загрузка приложений с плохой репутацией, которые могут привести |

5. Откроется окно «Сертификаты». Вам нужно выбрать вкладку «Доверенные корневые центры сертификации». Прокрутите список доступных сертификатов и убедитесь, что среди них присутствует сертификат под названием «Russian Trusted Root CA»:

|                        |                         |              | The second second second second second second second second second second second second second second second s | •            |
|------------------------|-------------------------|--------------|----------------------------------------------------------------------------------------------------|--------------|
| оверенные корневые цег | пры сертификации дов    | еренные изда | тели издатели, не                                                                                              |              |
| Кому выдан             | Кем выдан               | Срок де      | Понятное имя                                                                                                   | ^            |
| RootCA                 | RootCA                  | 08.07.2023   | <нет>                                                                                                    |              |
| ROOTsvc-CA             | ROOTsvc-CA              | 07.08.2037   | <нет>                                                                                                    |              |
| ROOTsvc-CA-test        | ROOTsvc-CA-test         | 05.05.2035   | <нет>                                                                                                    |              |
| ROOTsvc-CA-test        | ROOTsvc-CA-test         | 04.05.2037   | <het></het>                                                                                                    |              |
| Russian Trusted Ro     | Russian Trusted Root    | 28.02.2032   | <нет>                                                                                                    |              |
| Security Communic      | Security Communicati    | 29.05.2029   | SECOM Trust Sy                                                                                                 |              |
| SEVRF1                 | SEVRF1                  | 02.05.2021   | <нет>                                                                                                    |              |
| SSL.com Root Certi     | SSL.com Root Certific   | 12.02.2041   | SSL.com Root C                                                                                                 |              |
| Starfield Class 2 Ce   | Starfield Class 2 Certi | 29.06.2034   | Starfield Class 2                                                                                              | $\checkmark$ |
|                        |                         |              |                                                                                                    |              |

6. Проверка наличия Сертификата в хранилище сертификатов безопасности закончена.